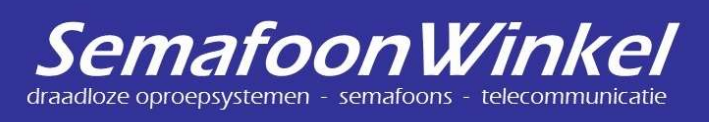

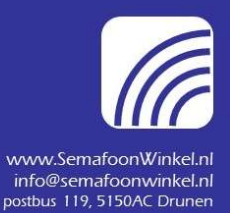

Revisie 20-01-2022:

- + Melding als SMS forwarden
- + Prefix aangepast

# Mini handleiding SMS op ResQ pager:

#### Algemeen:

U kunt P2000 oproepen bevestigen aan maximaal 3 verschillende 06-nummers. Per CAP-code is instelbaar naar welk 06-nummer de bevestiging moet gaan. Dit kan gekoppeld worden aan bijvoorbeeld een (brandweer)rooster. Aan Hartslagnu.nl kan dit helaas niet gekoppeld worden. U kunt ook van maximaal 3 verschillende 06-nummers een SMS ontvangen. Bijv. van Uw inbraakinstallatie, huisgenoot, werk etc.

SMS Versturen aan Uw pager:

#### Wat kunt U hiermee in praktijk:

P2000 Oproep kunt U bijvoorbeeld Uw opkomst bevestigen aan Uw bedrijf / redactie / huisgenoot. Of U wel/niet/vertraagd ter plaatse gaat.

Dat is zeer bruikbaar indien U meerdere personen in dienst heeft, welke reageren op een melding.

Een SMS oproep kunt U bijvoorbeeld bevestigen aan Uw echtgenoot (m/v/neutraal). Of U wel/niet naar huis komt.

U kunt ook een SMS nummer van Uw alarminstallatie koppelen aan de pager. Zo bent U altijd optimaal bereikbaar. Daarnaast wordt deze semafoon veel gebruikt i.c.m. een OctalarmIP.

U kunt ook Uw status automatisch versturen. Of U bijv. wel/niet beschikbaar bent, einde dienst, aanvang dienst etc. Bij het wisselen van profiel, wordt de nieuwe status verstuurd naar een 06-nummer. Dit kan gekoppeld worden aan bijvoorbeeld een (brandweer)rooster.

U kunt meldingen als SMS doorsturen naar een GSM. Per CAP-code kunt U dit instellen.

### Tenslotte:

U kunt een prepaid SIM kaart gebruiken, mits U er SMS mee kunt sturen/ontvangen. Wij gebruiken zelf BEN, KeepGo en AH voor onze medewerkers.

Voordeel is dat we dit zelf getest hebben, en er hoeft geen APN ingesteld te worden.

In geval van EDPNet dient de APN op data.be te staan, bij Galaxy Mobile op GMS.be.

Van andere NL-providers hoeft er waarschijnlijk geen APN ingesteld te worden, maar wij hebben hiermee geen ervaring.

Ook bij dual SIM kan er vaak maar één toestel gelijktijdig in de lucht zijn, wanneer de GSM zelf aanstaat, kan het zijn dat e.e.a. niet zal werken.

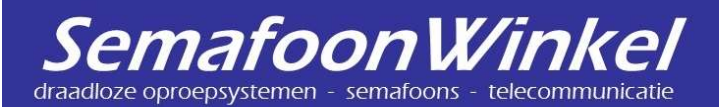

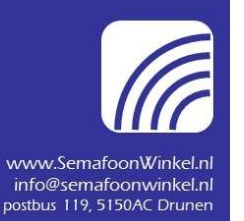

Revisie 20-01-2022:

- + Melding als SMS forwarden
- + Prefix aangepast

#### Stap 1:

Controleer of dat Uw SIM (groot formaat) voldoende SMS tegoed heeft, en niet voorzien is van een PIN-code. Dit kunt U bijv. mbv. Uw GSM doen.

(U kunt een PIN-code in de software opgeven, maar in geval van een pager is dit een vrij overbodige beveiliging).

Noteer het 06-nummer.

Plaats nu de SIM in de pager. Er mag geen ! in het display komen.

Stap 2:

Download onze voorbeeld programmering van de website. Schrijf deze naar Uw ResQ pager. Wanneer dit probleemloos gaat, kunt U verder gaan.

#### Stap 3:

Verander nu nog geen andere instellingen dan wij nu gaan aangeven.

Stap 4:

Heeft U geen SIM van BEN, KeepGo of AH, dan kan het zijn dat U de APN moet instellen. Op de website van Uw provider is deze informatie terug te vinden.

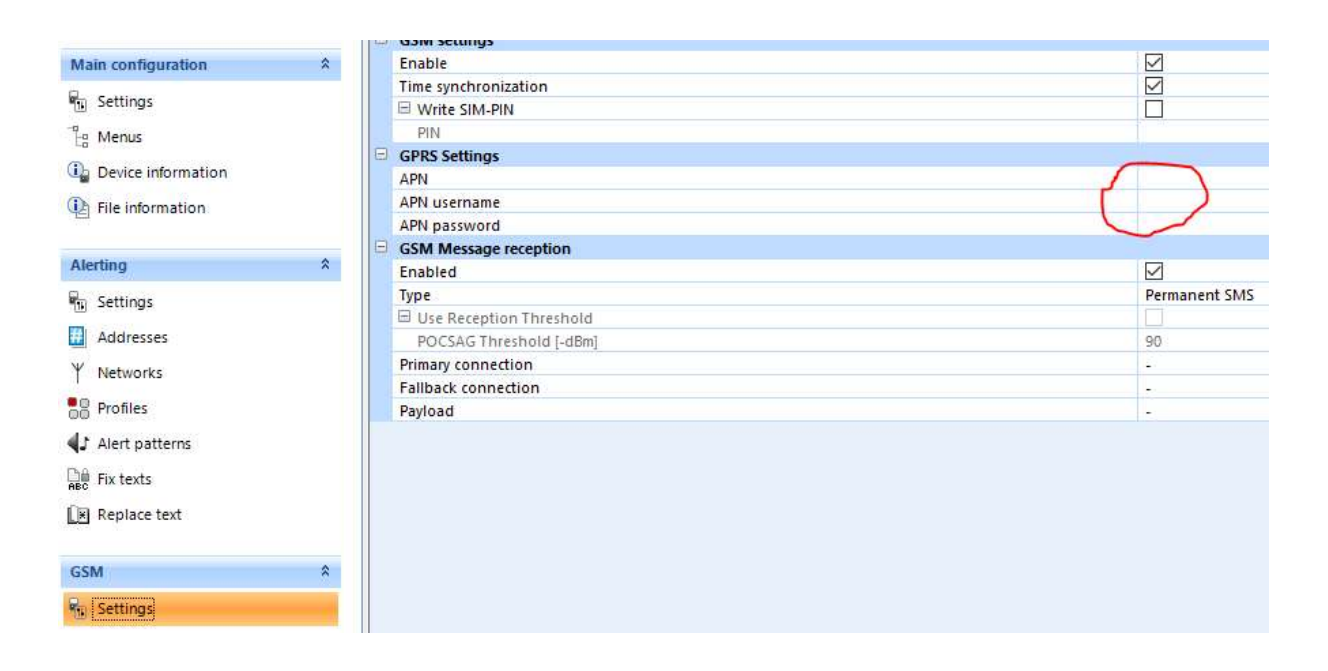

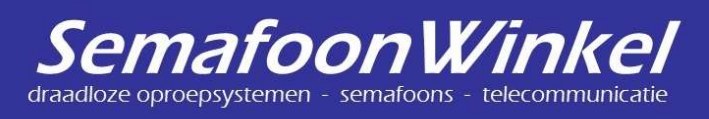

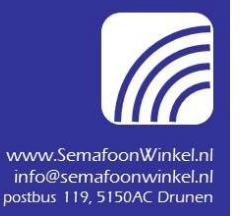

Revisie 20-01-2022:

- + Melding als SMS forwarden
- + Prefix aangepast

## Stap 5:

We gaan nu de 2 ontvangst 06-nummers instellen, in ons voorbeeld voor 2 SMS nummers van 2 verschillende telefoons.

Het maximum aantal is 3 stuks.

Vervang de xxxxxxx en yyyyyyy door het juiste nummer(s).

|                      |    |   |   | Name | POCSAGplus | R | SMS-Nr 1     | SMS-Nr 2     |  |
|----------------------|----|---|---|------|------------|---|--------------|--------------|--|
| Main configuration   | ~  | 1 | 2 | GSM  | -          | 1 | +31600000000 | +316уууууууу |  |
| Settings             |    | 2 |   | -    | 2          | X |              | $\sim$       |  |
| ြို့ Menus           |    | 3 |   |      | 25         | X |              |              |  |
| 📭 Device information |    |   |   |      |            |   |              |              |  |
| P File information   |    |   |   |      |            |   |              |              |  |
| lerting              | \$ |   |   |      |            |   |              |              |  |
| Settings             |    |   |   |      |            |   |              |              |  |
| Addresses            |    |   |   |      |            |   |              |              |  |
| ↓ Networks           |    |   |   |      |            |   |              |              |  |
| Profiles             |    |   |   |      |            |   |              |              |  |
| Alert patterns       |    |   |   |      |            |   |              |              |  |
| 🗎 Fix texts          |    |   |   |      |            |   |              |              |  |
| Replace text         |    |   |   |      |            |   |              |              |  |
| GSM                  | \$ |   |   |      |            |   |              |              |  |
| Settings             |    |   |   |      |            |   |              |              |  |
| Y Networks           |    |   |   |      |            |   |              |              |  |

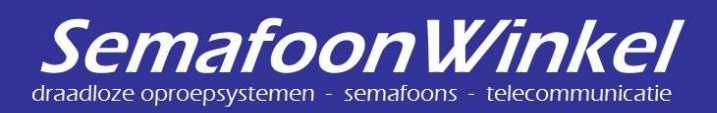

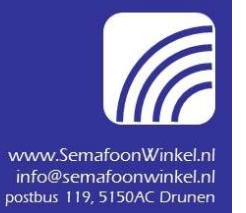

Revisie 20-01-2022:

- + Melding als SMS forwarden
- + Prefix aangepast

## Stap 6:

Bij blok GSM1, de zzzzzzz vervangen door het 06-nummer van de SIM in Uw pager. Bij de blokken GSM2 en GSM3 stellen we wederom dezelfde ontvangst nummer(s) in als hierboven.

|                         | -                  |              | GSM 4        | GSM 7               |
|-------------------------|--------------------|--------------|--------------|---------------------|
| Main configuration      | Name               | BEN          | Verbindung 4 | Verbindung 7        |
| Settings                | Type of connection | SMS          | GPRS         | GPRS                |
| B Menus                 | Remote Host        |              |              |                     |
| 🗓 Device information    | Remote Port        | 0            | 0            | 0                   |
| Eile information        | GPRS keyword type  | -            | -            |                     |
|                         | GPRS keyword       |              |              |                     |
| Alerting                | SMS number         | +3162222222  |              |                     |
| Settings                | SMS keyword type   | Text         |              | ii.                 |
| # Addresses             | SMS keyword        |              |              |                     |
| Y Networks              |                    | GSM 2        | GSM 5        | GSM 8               |
| Profiles                | Name               | ACN          | Verbindung 5 | AGPSServer          |
| Alert patterns          | Type of connection | SMS          | GPRS         | GPRS                |
| The Fix texts           | Remote Host        |              |              | agps.swissphone.com |
|                         | Remote Port        | 0            | 0            | 50955               |
|                         | GPRS keyword type  |              | 2            | Serial number       |
| GSM                     | GPRS keyword       | La constante |              |                     |
| Settings                | SMS number         | +316xxxxxxx  |              |                     |
| ₩ Miteral               | SMS keyword type   | Text         | a.           | e                   |
| Networks                | SMS keyword        |              |              |                     |
| Connections             |                    | GSM 3        | GSM 6        |                     |
| Payloads                | Name               | SAMSUNG      | Verbindung 6 |                     |
| Confirmation channel    | Type of connection | SMS          | GPRS         |                     |
|                         | Remote Host        |              |              |                     |
| Acknowledge settings    | Remote Port        | 0            | 0            |                     |
| Acknowledge texts       | GPRS keyword type  |              | -            |                     |
| 🧠 User channel settings | GPRS keyword       |              |              |                     |
| 2                       | SMS number         | +316уууууууу |              |                     |
| Services                | SMS keyword type   | Text         |              |                     |
| 🔅 Services              | SMS keyword        |              |              |                     |

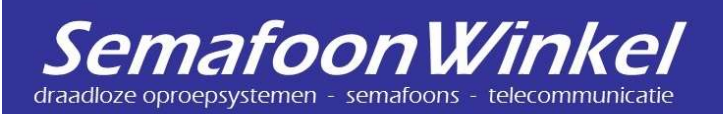

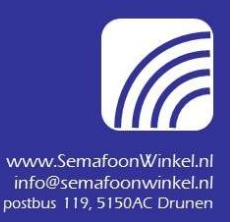

Revisie 20-01-2022:

- + Melding als SMS forwarden
- + Prefix aangepast

Stap 7:
Alles is nu ingesteld voor de 1<sup>e</sup> test.
Sla dit bestand op, en schrijf het naar de pager.
U mag hierbij geen foutmeldingen krijgen.

Stap 8: We gaan testen:

Test A: Stuur met telefoon +316xxxxxx een SMS aan het 06-nummer van de SIM welke in de pager zit. Begin met **G123**, gevolgd door het bericht.

G123, Dit is een test.

Dit bericht komt in de pager aan. Lees en bevestig dit bericht via de pager. De pager stuurt nu de bevestiging naar GSM met het nummer Y.

Test B: Stuur met telefoon +316yyyyyyy een SMS aan het 06-nummer van de SIM welke in de pager zit. Begin met **G123**, gevolgd door het bericht. G123, Dit is een test.

Dit bericht komt in de pager aan. Lees en bevestig dit bericht via de pager. De pager stuurt nu de bevestiging naar GSM met het nummer Y.

Test C:

Wacht totdat er een P2000 melding binnen komt, en bevestig deze melding. U kunt via de programmer ook zelf een van de voorgeprogrammeerde CAP-code's uitsturen, bijv. 1420999.

CAP codes met CC2 zullen bevestigd worden aan GSM X.

| RA.  | No.     | Capcode   |                    | <b>T</b> | 41       | Dela | F   | 1 | Di ta di  |      | <b>C11</b> |        | 52 |
|------|---------|-----------|--------------------|----------|----------|------|-----|---|-----------|------|------------|--------|----|
| ♥Z   | Name    | GSM Netwo | Address Identifier | туре     | Alert    | PTIO | r   |   | Fix texts | LL.  | CIVI       | PI     | P2 |
| #1 🕨 | 1201999 | E1201999  | 1                  | Alpha    | <u>,</u> | X    | -   |   | -         | CC 2 | 1          | 1      |    |
| #2   | 1420000 | E1420999  |                    | Alnha    | 4        | ¥    |     |   | _         | cc 2 | /          | 1      |    |
| #2   | 1420333 | -         | 1                  | Арпа     | 84       | ^    | ē.  |   | -         | 002  | V          | ×      |    |
| #3   | 0120000 | E0120999  |                    | Aloba    | 4        | Y    | ~   |   |           | 66.2 | 1          | 1      |    |
| ~J   | 0120333 | -         |                    | Alpha    |          | ^    | 1.2 |   |           | 002  | ×          | ~      |    |
| +4   | 1420000 | E1420999  |                    | Alaba    | 4        | v    |     |   |           | 66.2 | 1          | 1      |    |
| #4   | 1420999 | -         |                    | Alpha    | A        | ^    | -   |   | -         | 002  | 4          | -      |    |
| #5   |         |           |                    | Aloba    | -1       | ×    |     |   |           | CC 3 | 1          | 1      |    |
| #J   |         | GSM       | 123                | Alpha    | -        | ^    | -   |   | -         | cc s | N.         |        |    |
|      | 1000400 | E1220499  |                    | MORE:    |          | ~    |     |   |           | 66.2 | 1          |        |    |
| #6   | 1220499 |           |                    | Alpha    | 3        | ^    | -   |   | -         | 0.2  | W.         | $\sim$ |    |

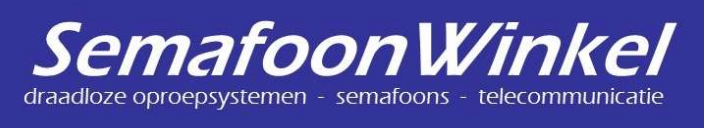

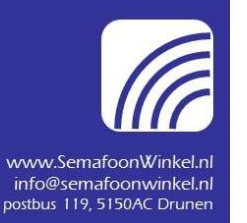

Revisie 20-01-2022:

- + Melding als SMS forwarden
- + Prefix aangepast

Melding als SMS forwarden:

Voeg aan een payload deze functie toe.
 Pas de waarde aan van 32 naar 142 (aantal te ontvangen karakters).
 U kunt uiteraard ook andere payloads toevoegen.

| - | Pay | yloa | be |   |  |
|---|-----|------|----|---|--|
|   |     |      |    |   |  |
| - |     |      |    |   |  |
| - |     |      |    |   |  |
| - |     |      |    |   |  |
|   |     |      |    |   |  |
| - |     |      |    |   |  |
|   |     |      |    |   |  |
| - |     |      |    |   |  |
|   |     |      |    | - |  |
| - |     |      |    |   |  |
|   |     |      |    |   |  |

Message content (Text) [142]

## 2) Voeg deze Payload toe aan een CC

|                                  | CC 2        |
|----------------------------------|-------------|
| Primary connection               | ACN         |
| Fallback connection              | 2           |
| Text 1                           | ONDERWEG    |
| Text 2                           | IK KOM NIET |
| Text 3                           | +5 MIN      |
| Text 4                           | -           |
| Text 5                           | -           |
| Text 6                           | <i>1</i>    |
| Text 7                           |             |
| Text 8                           | 2           |
| Acknowledgement of reception     | 1           |
| Payload acknowledgement of recep | Payload 3   |
| Payload for user feedback        | Payload 3   |

### 3) Voeg deze CC toe aan de CAP-code welke U wil forwarden

| n A  | Manage          | Capcode             |                    | T     | Alast | Dala | ÷  | 1 | The American | <i>cc</i> | <b>C11</b> |    |    | 62          |
|------|-----------------|---------------------|--------------------|-------|-------|------|----|---|--------------|-----------|------------|----|----|-------------|
| Υz   | Name            | GSM Netwo           | Address Identifier | type  | Alen  | Prio | τ. | 1 | FIX LEXIS    | c.        | CIVI       | PI | P2 | 22          |
| #1 🕨 | 1201999         | E1201999            |                    | Alpha | 1     | x    | •  |   | -            | CC 2      |            | 1  |    |             |
| #2   | 1420999         | E1420999            | T                  | Alpha | 1     | x    | -  |   | -            | CC 2      | 1          | 1  |    |             |
| #7   | 0120000         | -<br>E0120999       |                    | Alpha | 4     | ~    |    | - |              | 66.2      | 1          | 1  |    |             |
| #0   | 0120999         | -                   |                    | Alpha |       | ^    | 8  | - | -            | 0.2       | ~          | ~  |    |             |
| #4   | 1420999         | -                   |                    | Alpha | 1     | x    | ÷  |   | -            | CC 2      | 1          | 1  |    |             |
| #5   |                 | CEM                 | 132                | Alpha | 1     | x    | æ  |   |              | CC 3      | 1          | 1  | 1  |             |
| 40   | 1220/00         | E1220499            | 125                | Alaha |       | ~    |    | _ |              |           | 1          |    |    | · · · · · · |
| #0   | 1220499         | -                   |                    | Alpha |       | ^    | -  | _ | -            | 0.2       | 4          | ×  |    |             |
| #7   |                 | E1234567            |                    | Alpha | 1     | X    | 2  |   | 8            | CC 2      | 1          | -  |    | ~           |
| *    | << Please click | here for a new entr | y >>               |       |       | ×    |    |   |              |           |            |    |    |             |

Revisie 30-01-2022

Heeft U vragen welke hier niet beschreven zijn, dan hebben wij nog geen antwoord hierop. Wanneer we meer getest hebben, vullen we dat hier weer aan. www.semafoonwinkel.nl info@semafoonwinkel.nl TechnoPager KvK 17215818 NL64RABO 01474.82.844

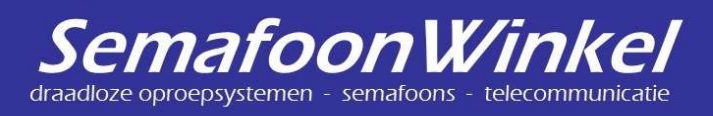

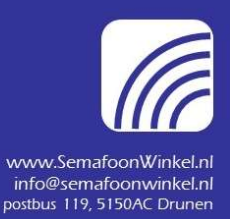

Revisie 20-01-2022:

- + Melding als SMS forwarden
- + Prefix aangepast

#### Tenslotte:

Na programmeren de pager uit -en inschakelen, dit versenlt het proces om SMS te versturen en ontvangen.

Ook wanneer een SMS niet aankomt, kan dit helpen.

Er is enorm veel meer mogelijk:

- U kunt een 3<sup>e</sup> GSM nummer instellen, per CAP kunt één van deze drie nummers gebruiken om te bevestigen.

- Beschikbaarheid opnemen in een (brandweer)rooster.

- U kunt meer of minder "Payload" meegeven in de bevestiging.

Denk aan de melding zelf, positie, andere teksten etc.

U kunt 8 Payloads instellen. Wij hebben nu getest met Payload 3.

Email zenden/ontvangen zou ook mogelijk moeten zijn.

| Main configuration   | \$ | CapCodeTextAck                 |
|----------------------|----|--------------------------------|
| - Settings           |    | Acknowledge ID                 |
| - Sectings           |    | Pager SN                       |
| a Menus              |    | FLEX Capcode                   |
| 🗓 Device information |    | Date&Time                      |
| 100 L 100 L          |    | Message content (Text) [32]    |
| E File information   |    | 🖃 Status                       |
|                      |    | Acknowledge ID                 |
| Alerting             | \$ | Pager SN                       |
| - Cattions           |    | Date&Time                      |
| 1 settings           |    | Profile Name                   |
| Addresses            |    | Capacity Power Source          |
| Y Networks           |    | E Payload 3                    |
|                      |    | Message user confirmation text |
| Profiles             |    | Payload 4                      |
| Alert patterns       |    | Payload 5                      |
| 3 <u>α -</u>         |    | Payload 6                      |
| HIX TEXTS            |    | Payload 7                      |
| 💌 Replace text       |    | Payload 8                      |
| GSM                  | *  |                                |
| Settings             |    |                                |
|                      |    |                                |
| 🚯 Connections        |    |                                |
| Payloads             |    |                                |

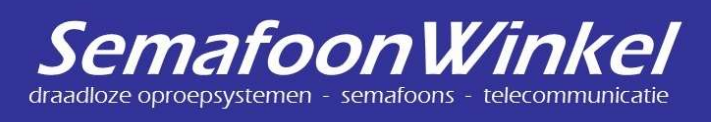

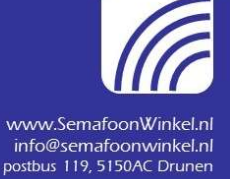

Revisie 20-01-2022:

- + Melding als SMS forwarden
- + Prefix aangepast

wij maken U bereikbaar

## U kunt bevesigingsteksten zelf aanmaken.

|                                       | -   | Text        |
|---------------------------------------|-----|-------------|
| Main configuration 8                  | 1 🕨 | ONDERWEG    |
| 🕤 Settings                            | 2   | IK KOM NIET |
| -<br>Eg Menus                         | 3   | TE DRUK     |
| Device information                    | 4   | +5 MIN      |
|                                       | 5   |             |
| The information                       | 6   |             |
| Alerting                              | 7   |             |
| n n n n n n n n n n n n n n n n n n n | 0   |             |
| Settings                              | 10  |             |
| H Addresses                           | 11  |             |
|                                       | 12  |             |
| Profiles                              | 13  |             |
| L Alert natterns                      | 14  |             |
|                                       | 15  |             |
| ABC Fix texts                         | 16  |             |
| 💌 Replace text                        |     |             |
| GSM Â                                 |     |             |
| Settings                              |     |             |
| ↓ Networks                            |     |             |
| 📆 Connections                         |     |             |
| TCP Payloads                          |     |             |
| Confirmation channel                  |     |             |
| Acknowledge settings                  |     |             |
| Acknowledge texts                     |     |             |

Wat wij nog niet getest hebben:

- Andere SIM kaart providers.
- Waarschijnlijk is Email ook mogelijk.
- Prefix G123 aanpassen of weglaten.

Kortom, heeft U vragen welke hier niet beschreven zijn, dan hebben wij nog geen antwoord hierop. Wanneer we meer getest hebben, vullen we dat hier weer aan.